- When using an o365 app on a mobile device and your account is detected to use MFA, it will then log you out and prompt you to login. Using your"@forsythk12.org" credentials.
- After logging in select "Next".

| eams 11 😙 4:32 P                                                                |                                                                                                    |                                                                           |                      |
|---------------------------------------------------------------------------------|----------------------------------------------------------------------------------------------------|---------------------------------------------------------------------------|----------------------|
| Cancel                                                                          | Get Codes                                                                                                    |                                                                           |                      |
| FORSY                                                                           | TH                                                                                                    |                                                                           |                      |
| COUNTY SCH                                                                      | OOLS 1                                                                                                    |                                                                           |                      |
| Welcome to                                                                      | MyFCS!                                                                                                    |                                                                           |                      |
|                                                                                 |                                                                                                    |                                                                           |                      |
|                                                                                 |                                                                                                    |                                                                           |                      |
| FCS Login for Stude                                                             | nt/Staff                                                                                                    |                                                                           |                      |
| (                                                                               |                                                                                                    |                                                                           |                      |
| _sforsythk12.org                                                                |                                                                                                    |                                                                           |                      |
| Jforsythk12.org                                                                 |                                                                                                    |                                                                           |                      |
| 3forsythk12.org                                                                 | Traams all S                                                                                                    | 4:37 PM                                                                   |                      |
| 3forsythk12.org Password Login                                                  | ح Teams بال ج<br>Cancel                                                                                                    | 4:37 PM                                                                   | Get Codes            |
| Password Login Take me to the Parent Logir                                      | <ul> <li>TeamsI </li> <li>Cancel</li> <li>screen</li> </ul>                                                                                                    | 4:37 PM                                                                   | Get Codes            |
| Password<br>Login<br>Take me to the Parent Logir<br>Take me to Staff Account Se | <ul> <li>TeamsI </li> <li>Cancel</li> <li>Screen</li> <li>Service</li> </ul>                                                                                                    | 4:37 PM                                                                   | Get Codes            |
| Password<br>Login<br>Take me to the Parent Logir<br>Take me to Staff Account Se | <ul> <li>TeamsII </li> <li>Cancel</li> <li>Exercise</li> <li>Exercise</li> <li>Deforsy</li> </ul>                                                                                                    | 4:37 РМ<br>thk12.org                                                      | Get Codes            |
| Password<br>Login<br>Take me to the Parent Logir<br>Take me to Staff Account Se | A Teams II Teams II T | 4:37 PM<br>thk12.org                                                      | Get Codes            |
| Password Password Login Take me to the Parent Logir Take me to Staff Account Se | <ul> <li>TeamsI </li> <li>Cancel</li> <li>Screen</li> <li>Service</li> <li>Diff-Service</li> <li>Difforsyn</li> <li>Difforsyn</li> <li>More infor</li> <li>Your organization</li> <li>your account s</li> </ul>                                                                                                    | 4:37 PM<br>thk12.org<br><b>prmation re</b><br>ion needs more inf<br>ecure | Get Codes<br>equired |

Next

- Provide the region and mobile number to be contacted either through call or text, then you will click "Next".
- Then you will receive a message that contains a six digit number.

| SCHOOLS P                |                                                          |                              |  |
|--------------------------|----------------------------------------------------------|------------------------------|--|
| Iditional s              | ecurity verification                                     |                              |  |
| a your account by addir  | a abane verification to your password. View video to kno | whow to secure your account  |  |
| e your account by addi   | phone vehication to your password, view video to kild    | w now to secure your account |  |
| p 1: How should          | we contact you?                                          |                              |  |
| uthentication phone      | \$                                                       |                              |  |
| elect your country or re | ion 🗣                                                    |                              |  |
|                          |                                                          |                              |  |
| Method Sand ma a code hu | avt moreada                                              |                              |  |
| Send me a code by        | exc message                                              |                              |  |
| ) Call me                |                                                          |                              |  |
|                          |                                                          |                              |  |
|                          |                                                          |                              |  |
| ur phone numbers will o  | ly be used for account security. Standard telephone and  | SMS charges will apply.      |  |
|                          |                                                          |                              |  |
|                          |                                                          |                              |  |
|                          |                                                          |                              |  |
|                          | 1 4 5 C 4 5 C 4 5 C 4 5 C                                |                              |  |
|                          | 41067                                                    |                              |  |
| 2                        | se this code for Micro                                   | osoft                        |  |
|                          |                                                          |                              |  |
|                          | rification                                               |                              |  |
|                          | erification                                              |                              |  |
|                          | erification                                              |                              |  |
|                          | erification                                              |                              |  |

- Type the six digit verification code and click "Verify".
- After the code is verified, click "Done"

## FORSYTH

### Additional security verification

Secure your account by adding phone verification to your password. View video to know how to secure your account

Step 2: We've sent a text message to your phone at +1

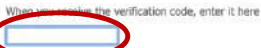

## FORSYTH

## Additional security verification

Secure your account by adding phone verification to your password. View video to know how to secure your account

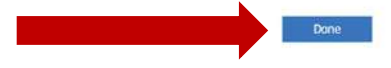

- Log back in using your "@forsythk12.org" credentials.
- Then a code will be sent to your phone.
- Enter the code and select "Verify".

# Teams III 4:43 PM Cancel Get Codes FORSYTHING Welcome to MyFCS!

## FCS Login for Student/Staff

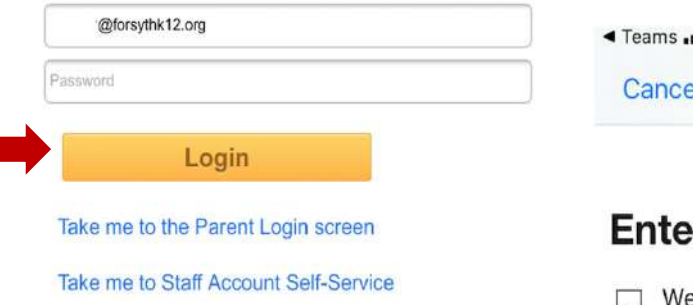

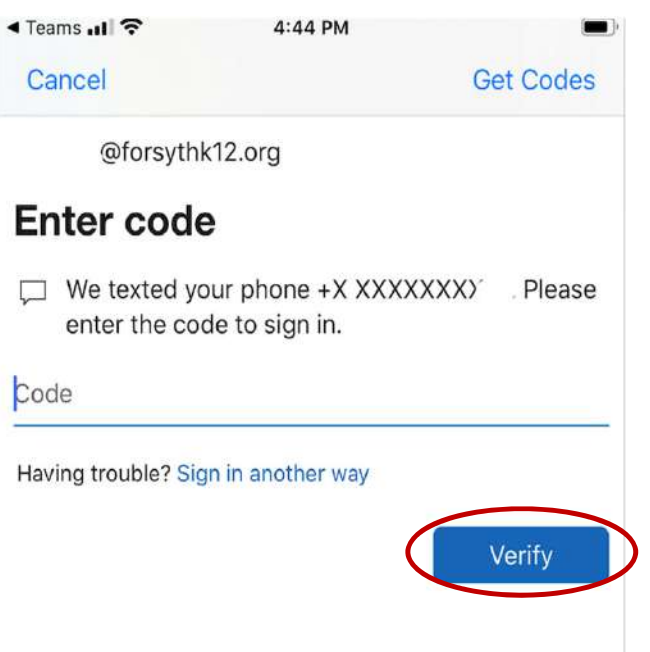

• Download the Microsoft Authenticator App.

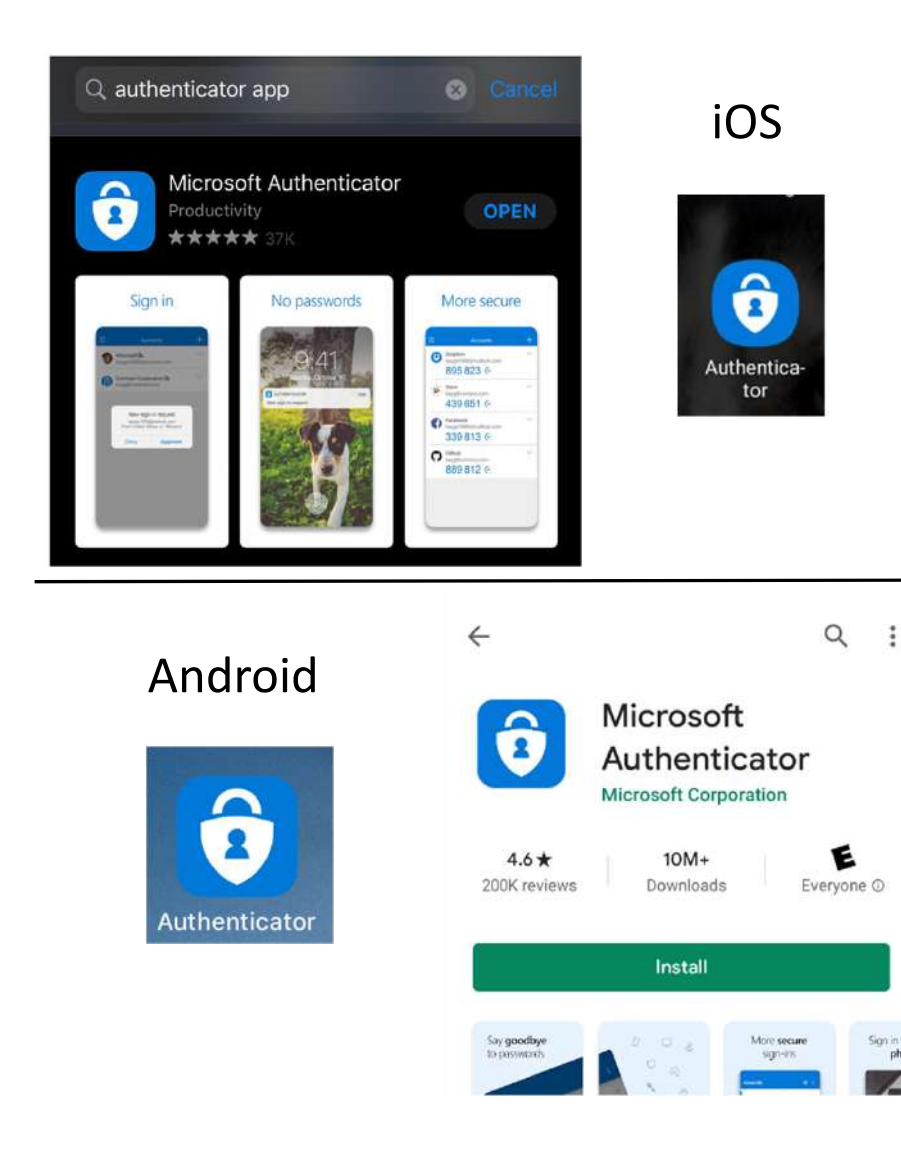

- Visit the MFA setup page: <u>https://aka.ms/mfasetup</u> (this will need to be done on a laptop or desktop)
- Check the "Authenticator app or Token" and click "Set up Authenticator app"

#### FORSYTH COUNTY SCHOOLS

## Additional security verification

When you sign in with your password, you are also required to respond from a registered device. This makes it harder for a hacker to sign in with just a stolen password. View video to know how to secure your account

what's your preferred option?

We'll use this verification option by default.

Text code to my authentication \$

how would you like to respond?

Set up one or more of these options. Learn more

| Office phone                                                            | Select your country or region  | 1              | - |
|-------------------------------------------------------------------------|--------------------------------|----------------|---|
|                                                                         | Control Juni control of reduct | Extension      |   |
| Alternate authentication phone                                          | Select your country or region  | ;]             | ] |
| Authenticator app or Token                                              | Set up Authenticator ap        | q              |   |
|                                                                         |                                | •              |   |
| Authenticator app - SM-A102U1                                           | Delete                         |                |   |
| Authenticator app - SM-A102U1                                           | Delete                         | rusted devices |   |
| Authenticator app - SM-A102U1<br>restore multi-factor auther            | Delete                         | rusted devices |   |
| Authenticator app - SM-A102U1<br>restore multi-factor auther<br>Restore | Delete                         | rusted devices |   |
| Authenticator app - SM-A102U1<br>restore multi-factor auther<br>Restore | Delete                         | rusted devices |   |

@forsythk12.org |

- Then a QR Code will generate for your account, keep it pulled up for the next steps.
- Now, go back to your mobile device and select the account listed and then click "Set up 2-step verification".

## Configure mobile app

Complete the following steps to configure your mobile app.

- 1. Install the Microsoft authenticator app for Windows Phone, Android or iOS.
- 2. In the app, add an account and choose "Work or school account".

3. Scan the image below.

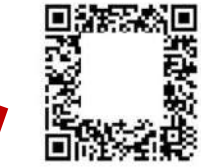

Configure app without notifications

If you are unable to scan the image, enter the following information in your app. Code: 048 542 6 Url: https://cy!

If the app displays a six-digit code, choose "Next".

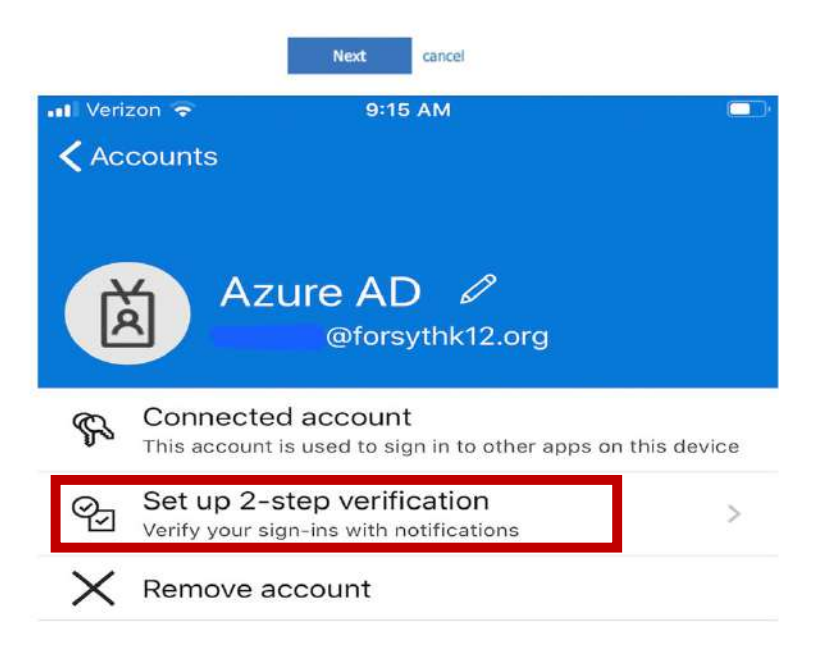

- Scan the QR code that was given when setting up the Additional Security Verification.
- After the QR Code is read, a verification will be sent to your phone.
- Then select " Approve" to finish setting up the account.

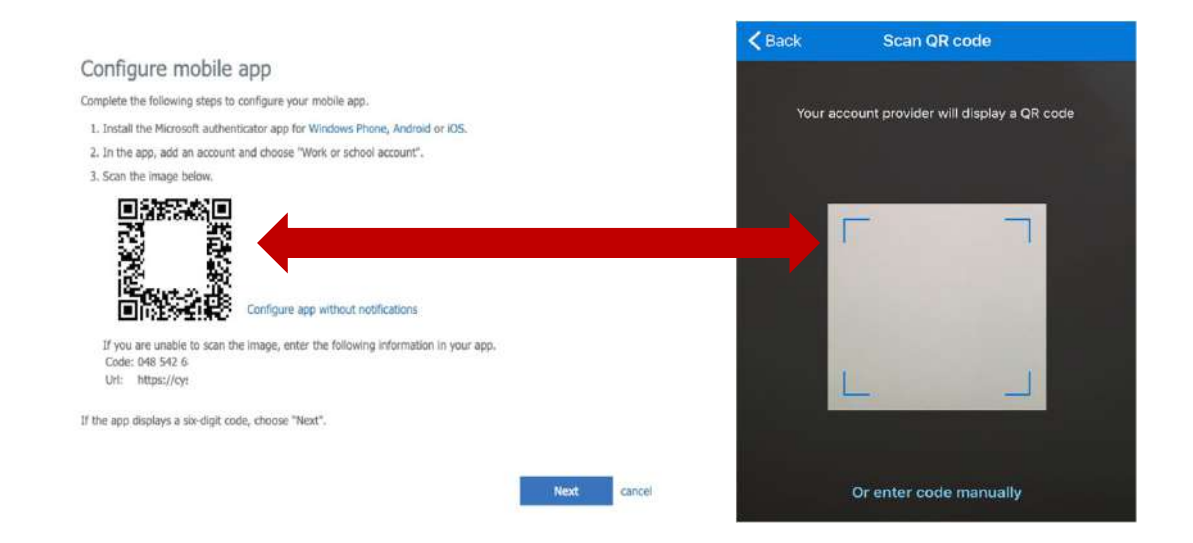

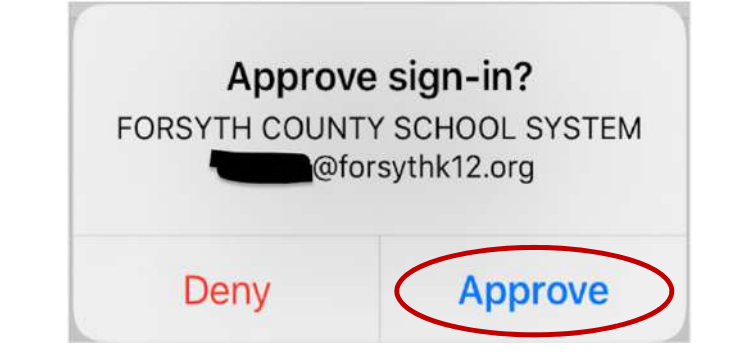

- Then under your account on the mobile device, select "Enable phone sign-in".
- Once, the Sign-in with your phone screen comes up, click " Continue".

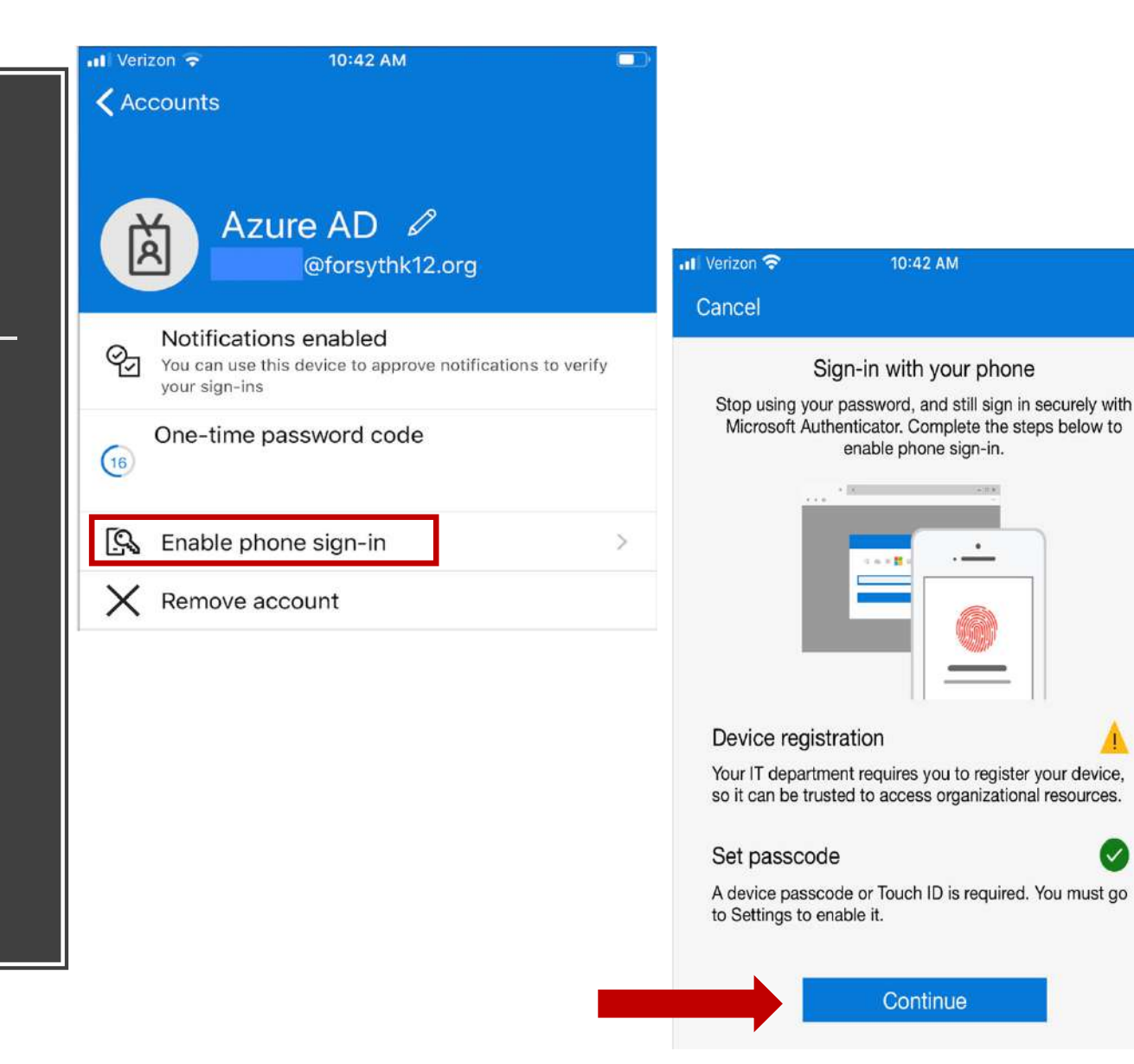

- Login using your "@forsythk12.org" credentials.
- Then you will need to approve the incoming sign-in request on your mobile device.

| III Verizon 穼  | 10:43 AM                   |           |
|----------------|----------------------------|-----------|
| Cancel         |                            | Get Codes |
| Co             | OKS 2 III<br>DUNTY SCHOOLS | A.        |
| Weld           | come to MyF                | CS!       |
|                |                            |           |
| FCS Login      | for Student/Sta            | ff        |
| @forsythk12.c  | org                        |           |
| Password       |                            |           |
| l              | _ogin                      |           |
| Take me to the | Parent Login screen        |           |
| Take me to Sta | ff Account Self-Servic     | е         |
| -              | tran get -                 | the a to  |
|                |                            |           |
|                |                            |           |

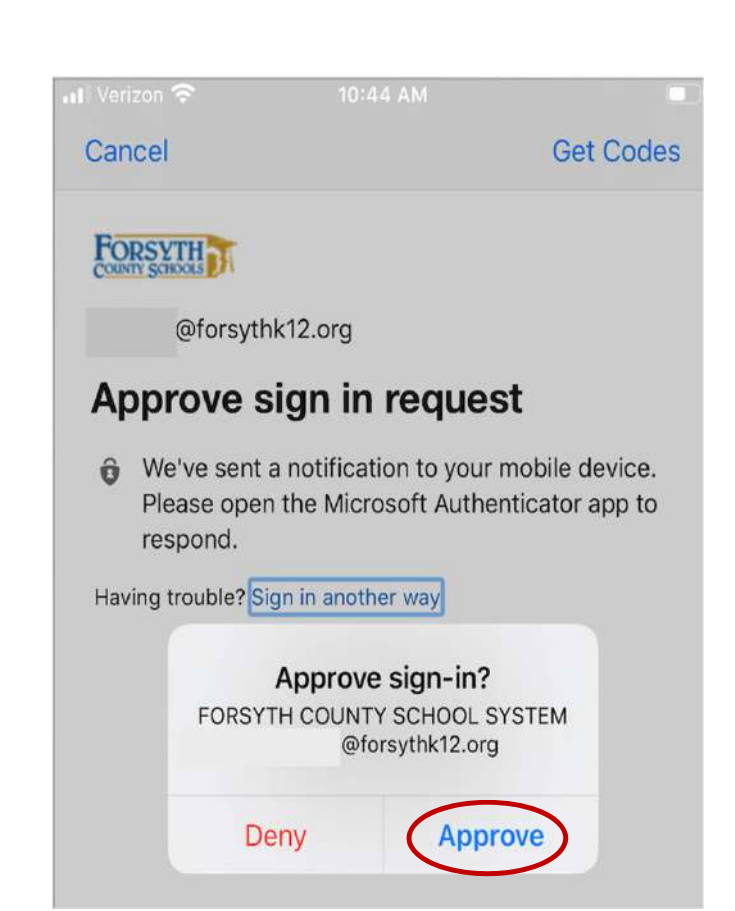

- After approving the sign in request, it will ask to help keep your device secure.
- Select "Register".
- Then you will be all set with registering your device and setting a passcode and select "Continue". (3)

 If you would like to watch a MS video showing how to register for MFA please visit the following page. <u>https://youtu.be/uWbkLul4g30</u>

|                                      |             | The venzon 🗢                            | 10:45 AM                                                         |                         |
|--------------------------------------|-------------|-----------------------------------------|------------------------------------------------------------------|-------------------------|
|                                      |             | Cancel                                  |                                                                  |                         |
| ₩ Verizon 🗢 10:44 AM                 |             | Stop using your                         | gn-in with your phone<br>password, and still sign in se          | curely with             |
| Cancel                               | Get Codes   |                                         | enable phone sign-in.                                            | DEIOW LO                |
| FORSYTH<br>COUNTY SCHOOLS            |             |                                         | ····                                                             |                         |
| @forsythk12.org                      |             |                                         |                                                                  |                         |
| Help us keep your de                 | vice        |                                         |                                                                  |                         |
| secure                               |             | Device registr                          | ation                                                            |                         |
| Register your device to continue. Mo | ore details | Your IT departme<br>so it can be truste | nt requires you to register yo<br>ed to access organizational re | ur device,<br>esources. |
|                                      |             | Set passcode                            |                                                                  |                         |
|                                      | Register    | A device passcoo<br>to Settings to ena  | de or Touch ID is required. Yo<br>able it.                       | u must go               |
|                                      |             |                                         | Continue                                                         |                         |
|                                      |             |                                         |                                                                  |                         |